# Projects > Monogrammed Hoodie With Scroll Frame

For our project this month we personalized a hooded sweatshirt with a center front monogram. We used the Brother Free design of the month, a stylish scroll, to make an interesting frame for a single letter monogram. For the lettering, we used a special font included in <u>BES® Embroidery Lettering Software3</u>. You can opt for lettering built in to your Brother machine for this project but we think you'll like our version with the two-color **Curly Font** style from <u>BES® Embroidery Lettering Software3</u>.

## **Materials and Supplies**

- <u>Brother</u> Sewing and Embroidery Machine. Note: We used a 5" X 7" hoop for our combination design.
- Brother Stabilizers, <u>SA5931</u> Medium Weight Fusible Cut-Away Mesh, <u>SA5810</u> Medium Weight Tear-Away, and <u>SA520</u> Light Weight Water Soluble.
- <u>Brother Embroidery Thread</u>, <u>Bobbin Thread</u>, <u>& Embroidery</u> <u>Needle</u>
- Brother Free Design, Golden Scroll.pes
- <u>BES® Embroidery Lettering Software3</u>.
- Pre-purchased hoodie. Note: We selected a hooded, pullover style sweatshirt. Please see options at the end of the instructions for a zippered opening, and a design to fit the 4-inch hoop.

## **Instructions for Monogram**

1. Create monogram using <u>BES® Embroidery Lettering</u> <u>Software3</u> as follows:

Open the software and select a single letter or combination of letters using Normal Text. Change colors as desired and center the font in the workspace. We used one letter and selected the two-color Curly Script font.
Note: For color 1 we matched the shirt. For color 2 we matched the trim on the shirt. \*See Figure #1.

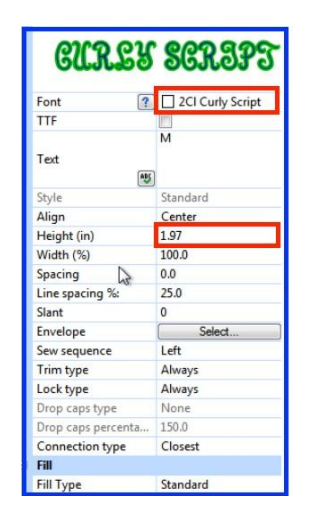

• From the B pull down menu select Merge. Locate and open the downloaded Golden Scroll design. \*See Figure #2.

Designed exclusively for you from the Brother Education Department

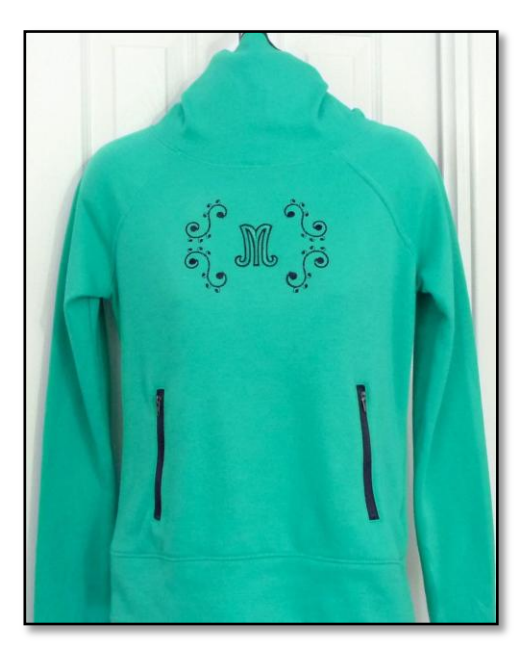

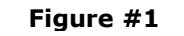

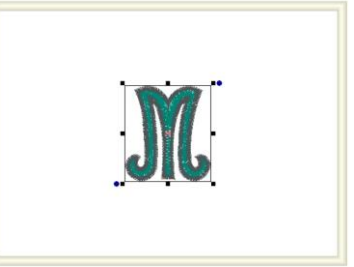

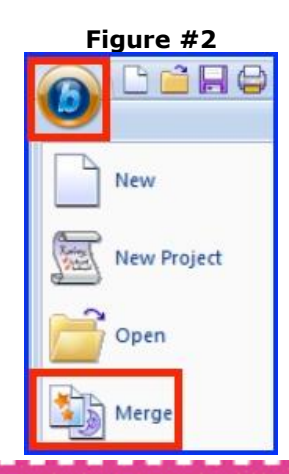

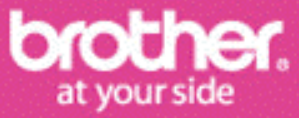

# **Projects > Monogrammed Hoodie With Scroll Frame**

- Use the tools found under the Arrange tab to flip the selected design and rotate it 45 degrees. \*See Figure #3.
- Switch to the Home tab to Copy and Paste the design. Next, return to the Arrange tab. Select Flip Vertical to make a mirror image of the copy. \*See Figure #4.
- 2. Make a matching frame for the opposite side as follows:
- Change colors to compliment the monogram. Select both designs by clicking on the segments in the sequence view.

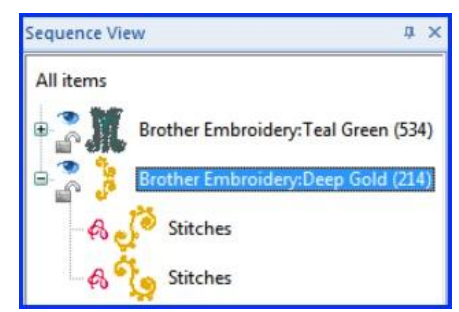

- Use Copy and Paste, then Flip Horizontal to make a mirror image for the opposite side of the monogram. Move the selected pieces until you are pleased with the arrangement. We choose to center our letter between the motifs. \*See **Figure #5.**
- Save design and transfer to machine.

**Note:** It is possible to select one or more segment at a time by using a click and drag method. In addition, there are a variety of tools and options for aligning the segments, including grid lines for placement within the workspace. Yet another option involves nudging the parts with keyboard keys. \*See **Figure #6.** We recommend reading the manual for more details.

3. Stabilize the wrong side of the shirt by lightly fusing the cut away mesh to the wrong side. Add a water-soluble topping along with a layer of lightweight tear away. \*See next page for more stabilizer tips. Embroider the monogram combination in your desired location. Gently pull back excess stabilizer and cut, leaving a margin of ½-1-inch all around the outer edges of the design. Press the stabilizer to securely fuse it to the shirt.

You are finished.

\*Please see the next page for more options and ideas.

Flip Vertical

Figure #3

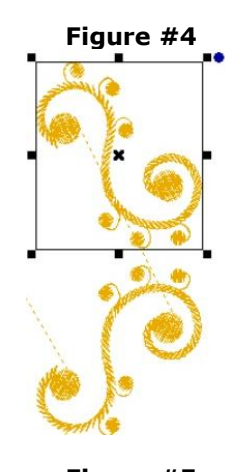

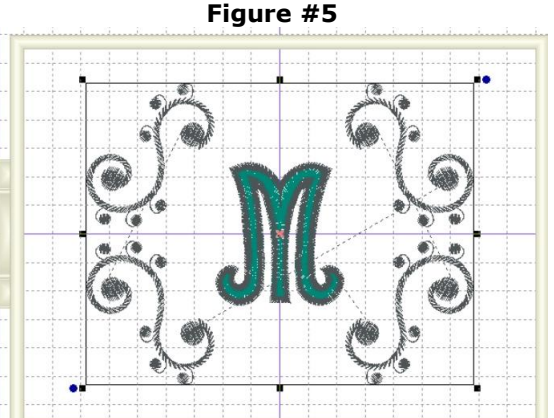

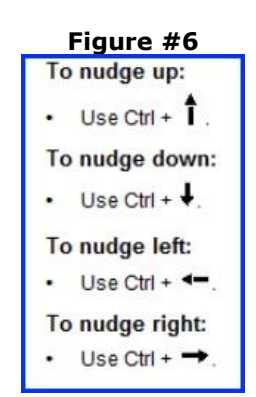

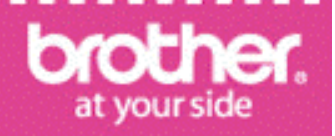

Designed exclusively for you from the Brother Education Department

## Projects > Monogrammed Hoodie With Scroll Frame

### **Options and Ideas:**

- If your hooded sweatshirt has a zipper front it is likely you will need to use a smaller design layout. \*See Figure #7 for an example of a monogram and scroll to fit a 4" X 4" hoop.
- Monogrammed hoodies are a great item to make for groups such as sport teams, bridal parties, clubs, and even for special events like family vacations and reunions. Make a list of the sizes you need and be sure to purchase all of the garments at one time. Create one design and then save as a .brf file in the software. Simply replace the center letter for each new design file.
- Visit the <u>BES® Embroidery Lettering Software3</u> page for details about the program including inspirational ideas and more project instructions.
- Please read the stabilizer tips included here for additional information.

#### Figure #7

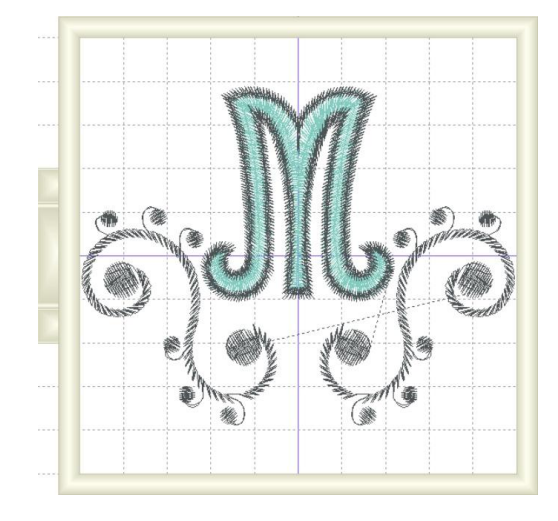

### **Stabilizer Tips:**

You will find the following stabilizer recipe suitable for most T-shirt and sweatshirt knits:

- First, lightly fuse <u>SA5931</u> (Medium Weight Fusible Cut-Away) to the wrong side, covering an area large enough for the entire combination of embroidery designs.
- Next, add a layer of <u>SA520</u> (Water Soluble Stabilizer) on top, prior to hooping the shirt. **Note**: Using a water-soluble topping helps keep stitches from sinking into the small rib texture often found on knits.
- Finally, add a layer of <u>SA5810</u>, Medium Weight Tear-Away underneath the hoop.
- When finished with embroidery remove the topping and the tear away, pull back the lightly fused stabilizer, trim excess, and then permanently fuse the stabilizer as a final step. Be sure to leave a margin of stabilizer around the design. This helps keep the embroidery smooth after laundering.

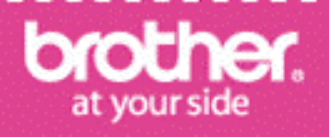

Designed exclusively for you from the Brother Education Department